# HP Z220, Z420, Z620, and Z820 Workstations Microsoft<sup>®</sup> Windows<sup>®</sup> XP Installation Reference Guide

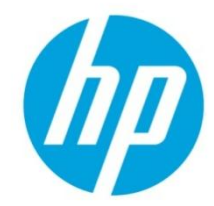

Important information on installing the Windows XP Operating System on HP Z220, Z420, Z620 and Z820 Workstations.

### Table of contents

| Introduction                                                           | 1 |
|------------------------------------------------------------------------|---|
| HP's Role In Supporting Microsoft <sup>®</sup> Windows <sup>®</sup> XP | 1 |
| Important information about Windows XP Distribution Options            | 1 |
| Locating HP Recommended Drivers and Patches                            | 2 |
| Installation Notes / Errata                                            | 2 |
| Installing Microsoft® Windows ® XP – Step by Step Instructions         | 5 |

### Introduction

This document provides important information for customers planning to install the Windows® XP Operating system on newest HP workstations the HP Z220, Z420, Z620, and Z820. The information includes HP's role in the overall support of Windows XP on these platforms, describes where to find HP recommended drivers and patches for Windows XP on these platforms, and list other important installation notes and errata.

## HP's Role in Supporting Windows XP

For customers unable to migrate to later versions of Microsoft<sup>®</sup> Windows<sup>®</sup> operating systems now, HP will make reasonable efforts to provide hardware support for Microsoft<sup>®</sup> Windows<sup>®</sup> XP on certain configurations of HP Z220, Z420, Z620, and Z820 Workstations that were introduced in 2012. The list of tested hardware is limited and may change. The current list can be found:

Windows XP Hardware Support Matrix for Z series workstations: www.hp.com/support/workstation manuals

HP's ability to provide hardware support for Microsoft<sup>®</sup> Windows<sup>®</sup> XP is dependent on support from Independent Hardware Vendor (IHV) partners, such as Intel<sup>®</sup>, nVidia<sup>®</sup> and AMD<sup>®</sup>. Over time, it is expected that it will become increasingly difficult to resolve Microsoft<sup>®</sup> Windows<sup>®</sup> XP specific issues and resolution in some cases may not be forthcoming. Microsoft<sup>®</sup> has announced that only security fixes will be issued for Microsoft<sup>®</sup> Windows<sup>®</sup> XP going forward. Other vendors have indicated that resources applied to Microsoft<sup>®</sup> Windows<sup>®</sup> XP related issues will decrease over time and end at some unidentified point in the future. Microsoft "Extended Support" for Windows<sup>®</sup> XP ends August 4, 2014.

For these reasons, HP strongly recommends migration to Microsoft® Windows® 7 as soon as possible.

### Important information about Windows XP Distribution Options

HP and other Microsoft OEMs were previously permitted to distribute Workstations pre-installed with the Microsoft Windows<sup>®</sup> XP Professional on Workstations with Windows<sup>®</sup> Vista Business or Windows<sup>®</sup> 7 Professional COAs. These downgrade facilitation rights were granted to all Microsoft OEMs. The facilitation rights expired on October 22<sup>nd</sup>, 2010 and since that date, HP and all other OEMs are no longer allowed to ship any PCs pre-installed with the Windows<sup>®</sup> XP.

The exception to this rule is for systems on which HP installs a customer-provided software image that contains Windows XP as part of a contracted service in our factory.

The ability to provide Restore Media for Windows XP for new systems has also been discontinued. HP suggests visiting these websites for detail on Microsoft's Lifecycle for Windows® XP: <a href="http://www.microsoft.com/windows/lifecycle/default.mspx">http://www.microsoft.com/windows/lifecycle/default.mspx</a>

http://support.microsoft.com/gp/lifecycle

### **Locating HP Recommended Drivers and Patches**

HP has compiled drivers for selected hardware. They are located at - www.hp.com/support/workstation\_swdrivers

### Installation Notes / Errata

#### System BIOS

Microsoft® Windows® XP Pro (32 bit) and Microsoft® Windows® XP Pro x64 require a system BIOS of version 1.07 or later.

This and later BIOS include many features specific and necessary for proper operation under Microsoft<sup>®</sup> Windows<sup>®</sup> XP Pro (32 bit) and Microsoft<sup>®</sup> Windows<sup>®</sup> XP Pro x64.

#### **QFE Installation Recommendations**

HP recommends installing the following Microsoft® QFEs to reduce risk of effects due to known/resolved issues:

- Microsoft<sup>®</sup> Windows <sup>®</sup> XP Pro (32 bit)
  - QFE 958244 Resolves issues with 8+ Logical Cores
- Microsoft<sup>®</sup> Windows<sup>®</sup> XP Pro x64
  - QFE 932755 Assists in resolution of RAID loading issues

#### BIOS Setting Change Recommendations

When installing Microsoft® Windows ® XP Pro x64, set the SCU Controller to hidden Path: F10 > Security > Device Security > SCU Controller (Change to Hidden).

#### Installation of Intel RST GUI may result in loading of Unsigned RST Drivers

OS Version: Microsoft<sup>®</sup> Windows <sup>®</sup> XP Pro (32 bit) Workstation Model: Z420, Z620, Z820

Observation: Installing the Intel RST GUI through the setup executable and accepting defaults will result in replacement of the Signed version with an unsigned version.

Comments: HP recommends utilizing Signed RST Drivers.

Resolution: HP suggests utilizing the "nodrv" command line option for overriding this default. See "Locating HP Recommended Drivers and Patches" above. Example: RSTe\_3.1.0.1085\_PV.exe -nodrv

#### **TPM Support**

OS Versions: Microsoft<sup>®</sup> Windows <sup>®</sup> XP Pro (32 bit) and Microsoft<sup>®</sup> Windows <sup>®</sup> XP Pro x64 Workstation Models: Z220, Z420, Z620, Z820

Notification: Trusted Platform Module operation is not supported.

#### Logical Core Limit

OS Version : Microsoft<sup>®</sup> Windows <sup>®</sup> XP Pro (32 bit) Workstation Model: Z620, Z820

Observation: Microsoft® Windows ® XP Pro (32 bit) does not function properly with more than 24 logical cores.

Solution: Disable Hyper Threading for all Dual Processor configurations with 8 or more Physical Cores per processor.

#### Availability of RAM

OS Version: Microsoft<sup>®</sup> Windows <sup>®</sup> XP Pro (32 bit) HP Workstation Models: Z220, Z420, Z620, Z820

Observation: Memory available to the user/applications after system set up may be less than on earlier HP Workstations.

Solution: None. This behavior is expected and is not an indication of a technical issue.

#### Missing PCI Device Driver - VEN\_8086&DEV\_1D6B

OS Versions: Microsoft<sup>®</sup> Windows <sup>®</sup> XP Pro x64 HP Workstation Models: Z420, Z620, Z820

Observation: Device Manager shows a driver missing for the device named VEN\_8086&DEV\_1D6B

Comments: The behavior is expected. This device (SCU HDD Controller) is not supported under Microsoft® Windows ® XP Pro x64.

Solution: During system startup, hit the F10 key to enter BIOS Setup and disable the SCU. Path: F10 > Security > Device Security > SCU Controller (Change to Hidden)

#### Slower than expected HDD and/or system performance

OS Version: Microsoft<sup>®</sup> Windows <sup>®</sup> XP Pro (32 bit) HP Workstation Models: Z220, Z420, Z620, Z820 equipped with 512e HDDs.

Observation: Hard Disk Drive (HDD) and/or Overall system performance slower than expected.

Comments: A recent industry change in HDD sector sizing may cause reduced hard disk performance and therefore a reduction in system performance for Hard Disk Drive focused applications, etc. Microsoft<sup>®</sup> Windows<sup>®</sup> XP Pro (32 bit) does not support the new standard directly.

Resolution: Determine if the image applied to the HDDs is properly aligned. Align the image if necessary. Additional information can be found in an HP White Paper titled "Preparing Advanced Format hard drives for Microsoft Windows installations on HP Business Notebook PCs, Workstations, and Desktop PCs"

This document is located at: www.hp.com/support/workstation\_manuals

#### Intel® vPro™/AMT manageability features unavailable

OS Version: Microsoft<sup>®</sup> Windows <sup>®</sup> XP Pro (32 bit) and Microsoft<sup>®</sup> Windows <sup>®</sup> XP Pro x64 HP Workstation Models: Z220, Z420, Z620, Z820 equipped with 512e HDDs.

Observation: When running Windows® XP, Intel® vPro™/AMT, OS centric manageability features are missing.

Comments: This behavior is expected. When running Windows® XP, Intel® vPro™/AMT manageability features are limited to those available independent of the Operating System ("out-of-band" features).

Resolution: None. The behavior is expected.

#### Device Manager shows an "Unknown Device"

OS Version: Microsoft<sup>®</sup> Windows <sup>®</sup> XP Pro (32 bit) HP Workstation Models: Z420, Z620, Z820

Observation: Device Manager shows an "Unknown Device" with Device ID: ACPI\ACPI0004\CPUSCK0 (and CPUSCK1 on dual-CPU systems).

Comments: The condition does not affect system performance.

Resolution: Upgrade system to BIOS 1.07

#### Wake on USB with Keyboards and Mice

OS Version: Microsoft<sup>®</sup> Windows <sup>®</sup> XP Pro (32 bit) HP Workstation Models: Z420, Z620, Z820

Observation: System does not wake up on USB activity from Keyboards and Mice

Resolution: Connect keyboards and or mice to USB 3.0 ports

#### ReadFile failure on 1394 HDDs during heavy system stress

OS Version: Microsoft<sup>®</sup> Windows <sup>®</sup> XP Pro (32 bit) HP Workstation Models: Z420, Z620, Z820

Observation: An error may occur when reading from 1394 HDD when connected to the onboard 1394A controller. "ReadFile Failure (1450) - Insufficient system resources exist to complete the requested service."

Comments: This error will only occur under heavy system stress. The command is expected to complete without error if retried.

Resolution: Retry the command.

#### BSOD 0x0A or 0xF4 during Reboot

OS Version: Microsoft<sup>®</sup> Windows <sup>®</sup> XP Pro (32 bit) HP Workstation Model: Z820

Observation: System may exhibit a BSOD 0x0A or 0xF4 when booting into Windows<sup>®</sup> after a reboot when both a 1394 HDD is connected and a network cable is connected.

Resolution: Power cycle the system using the system power button on the front panel.

#### **RAID Installations**

#### Installing Operating System Directly to a RAID Array

OS Version : Microsoft<sup>®</sup> Windows <sup>®</sup> XP Pro x64 HP Workstation Models: Z420, Z620

Observation: Load failures may occur when installing Microsoft® Windows® XP Pro x64 directly onto a RAID array.

Solution: Install to a non-RAID drive, install QFE 932755 and then build the Array.

#### Attempting Installation Prior to completion of RAID initialization

OS Versions : Microsoft® Windows ® XP Pro (32 bit) and Microsoft® Windows ® XP Pro x64 HP Workstation Models: Z220, Z420, Z620, Z820

Observation: Unexplained load failures

Solution: Ensure that RAID initialization has completed prior to staring OS load

### Performing a clean install of Windows XP on HP Z Workstations

A clean installation consists of removing all data from your hard disk by repartitioning and reformatting your hard disk and reinstalling the XP operating system and programs to an empty hard disk.

#### Hardware requirements

- HP Z220, Z420, Z620, or Z820 workstations with the supported processor
- 1 gigabytes (GB) of RAM
- At least 900 MB of available disk space during installation
- CD-ROM or DVD drive
- (USB) Floppy Diskette Drive
- Floppy Diskette including XP Storage driver

To perform a clean installation of Windows XP, follow these steps:

- 1. Back up all important information before you perform a clean installation of Windows XP. Save the backup to an external location, such as a CD or external hard disk.
- 2. Start your computer from the **Retail Windows XP CD**. To do this, insert the Windows XP CD into your CD drive or DVD drive, and then restart your computer.
- 3. When you see the "Press any key to boot from CD" message, press any key to start the computer from the Windows XP CD.
- 4. Setup begins by first inspecting the computer's hardware, displaying the message Setup is inspecting your computer's hardware configuration.
- Press F6 key to use an original equipment manufacturer's (OEM) device driver to support the new mass storage controller.

| indows Setup | - |  |  |
|--------------|---|--|--|
|              |   |  |  |
|              |   |  |  |
|              |   |  |  |
|              |   |  |  |
|              |   |  |  |
|              |   |  |  |
|              |   |  |  |
|              |   |  |  |

Press F6 if you need to install a third party SCSI or RAID driver...

6. The setup process proceeds with loading files until it reaches the stage where it requires the third-party driver. When setup reaches the stage where it requires the third-party driver, it provides the following interactive display:

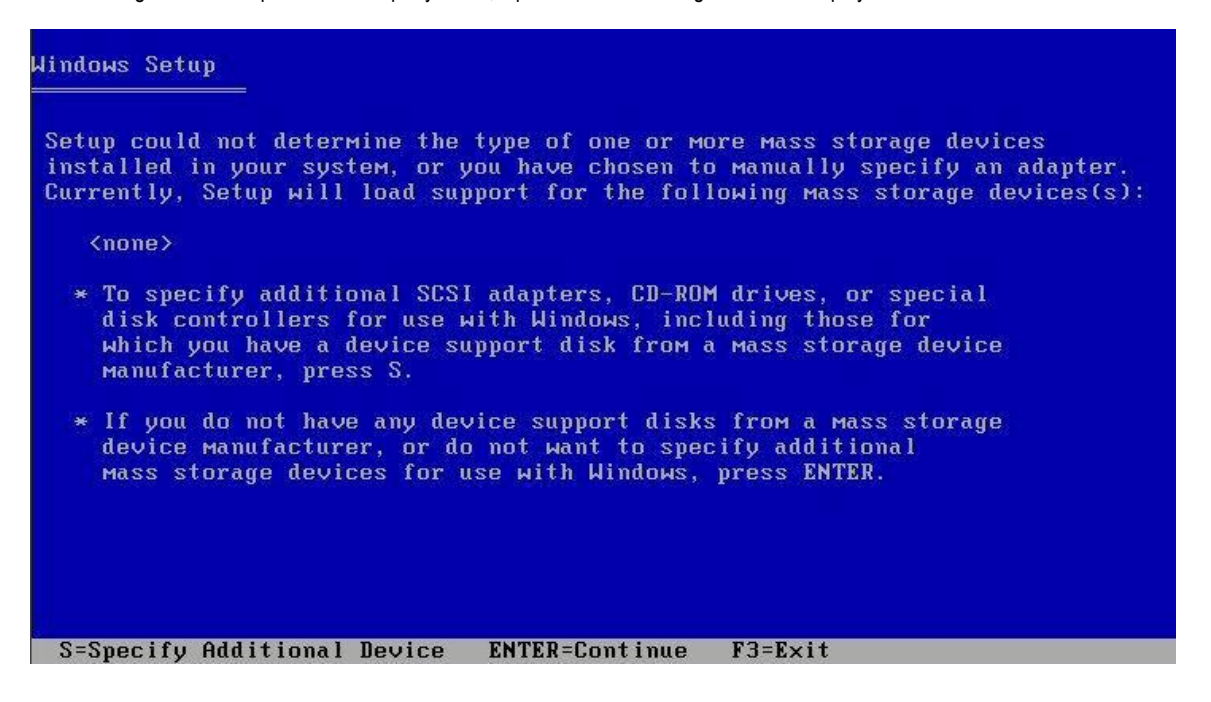

- 7. Pressing the S key on the keyboard will cause Setup to search drive A for a driver. If there is no disk in the drive, Setup displays a message asking for the manufacturer-supplied hardware support disk.
- 8. Insert the floppy disk containing the storage driver and press the Enter key on the keyboard to continue. Setup reads the information about the floppy disk and displays the available driver choices.
- 9. Make sure the proper driver is selected and press the Enter key on the keyboard to continue. Setup begins loading the selected driver. A confirmation of the selected driver will be shown in an interactive display. If additional drivers must be installed, press the S key on the keyboard, otherwise press the Enter key to continue.

10. Setup continues loading files for a short period of time. After the necessary files have been loaded, a message appears for a brief moment: Setup is starting Windows. In the interactive display that follows, the user has the option of selecting whether to setup Windows XP (install), repair an existing installation using the Recovery Console, or exit the Setup process. Press the Enter key on the keyboard to continue.

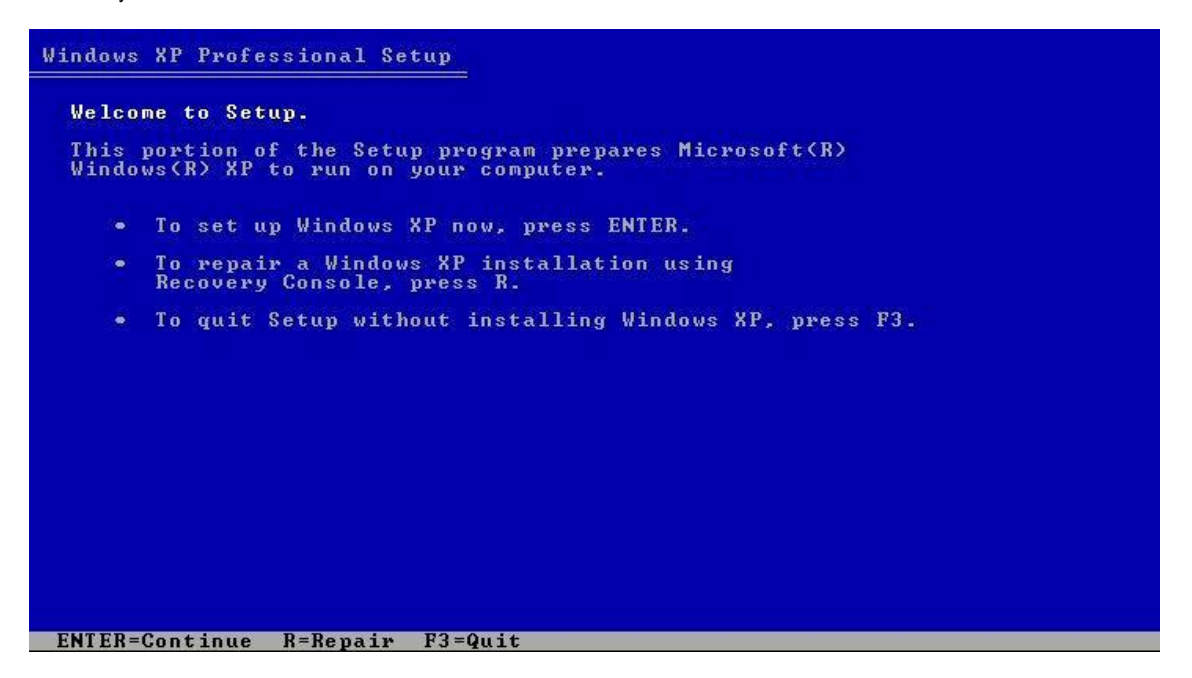

11. The Windows XP Licensing Agreement appears in an interactive display. Use the Page Down key on the keyboard to scroll through the text while reading it. After reading the licensing agreement, scroll to the bottom of the page and press the F8 key on the keyboard to agree with the Windows XP Licensing Agreement and continue with the installation.

Windows XP Licensing Agreement

Microsoft Windows XP Professional
END-USER LICENSE AGREEMENT
IMPORTANT-READ CAREFULLY: This End-User License Agreement ("EULA") is a legal agreement between you (either an individual or a single entity) and Microsoft Corporation for the Microsoft software product identified above, which includes computer software and may include associated media, printed materials, "online" or electronic documentation, and Internet-based services ("Product"). An amendment or addendum to this EULA may accompany the Product. YOU AGREE TO BE BOUND BY THE TERMS OF THIS EULA BY INSTALLING, COPYING, OR OTHERWISE USING THE PRODUCT. IF YOU DO NOT AGREE, DO NOT INSTALL OR USE THE PRODUCT; YOU MAY RETURN IT TO YOUR PLACE OF PURCHASE FOR A FULL REPUND.
1. GRANT OF LICENSE. Microsoft grants you the following rights provided that you comply with all terms and conditions of this EULA:
\* Installation and use. You may install, use, access, display and run one copy of the Product on a single computer, such as a workstation, terminal or other device ("Workstation Computer"). The Product may not be used by more than two (2) processors at any one time on any
F8=1 agree ESC=I do not agree PAGE DOWN=Next Page 12. The next interactive display shows the existing hard disks and partitions that are available in the computer. If there are multiple partitions or multiple hard disks they are identified in the interactive display. Any unpartitioned space on the disk will need to be partitioned and formatted before it can be used. The interactive display example below shows a 120 GB hard disk that is not partitioned. To use all of the existing unpartitioned space, press the Enter key on the keyboard and continue at Step 13 of these procedures. In order to partition the disk for use press the C key on the keyboard and proceed to Step 14.

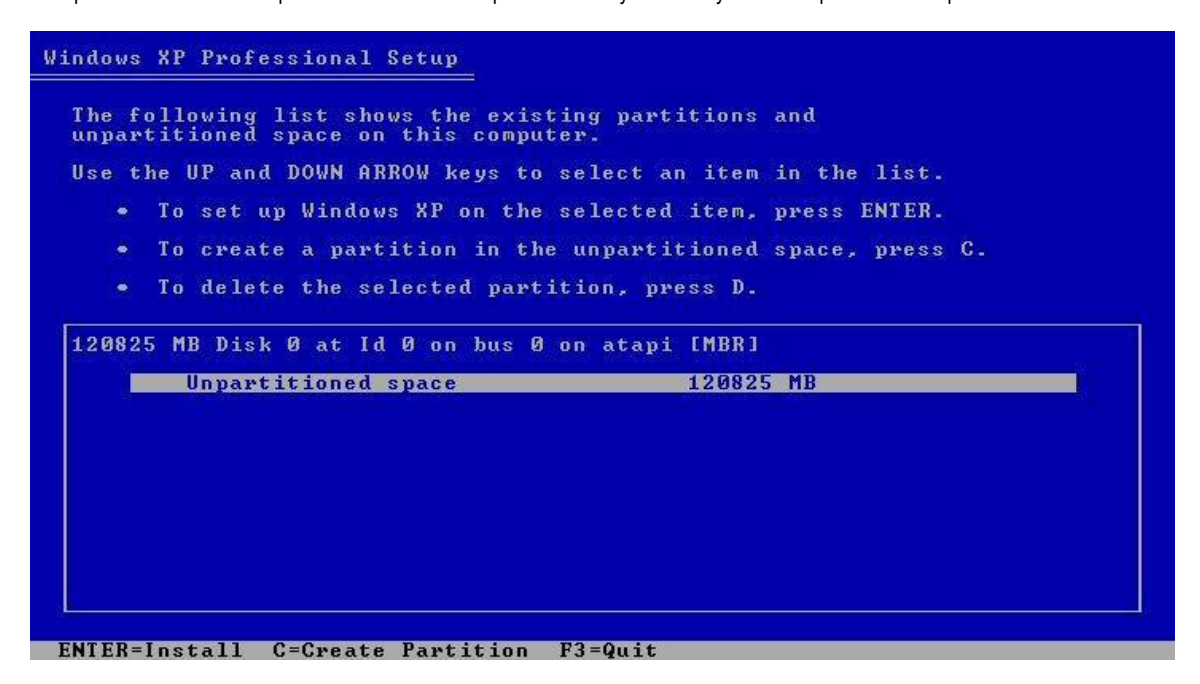

13. The interactive display might show that the new partition was created, using all of the available disk space, and is ready to be formatted. To format the partition, select Format the partition using the NTFS file system and press the Enter key on the keyboard, and proceed to Step 17.

**NOTE**: On some installations, the screen might show options for formatting the partition using the FAT file system. For the Evaluated Configuration, the FAT file system must not be used. In addition, the Quick format option does not check the hard disk for errors and should not be used when preparing the system for the Evaluated Configuration.

#### Windows XP Professional Setup

A new partition for Windows XP has been created on 120825 MB Disk 0 at Id 0 on bus 0 on atapi IMBRI. This partition must now be formatted. From the list below, select a file system for the new partition. Use the UP and DOWN ARROW keys to select the file system you want, and then press ENTER. If you want to select a different partition for Windows XP, press ESC. Format the partition using the NTFS file system (Quick) Mormat the partition using the NTFS file system

ENTER=Continue ESC=Cancel

14. If selecting To create a partition in the unpartitioned space in Step 12, the next interactive display will provide the ability to define the size of the new partition. The default size selected will be the full amount of the unpartitioned space that was previously selected. Either reduce the size for the required partition from the number shown on the screen, or accept the default. Press the Enter key on the keyboard to accept the settings and proceed.

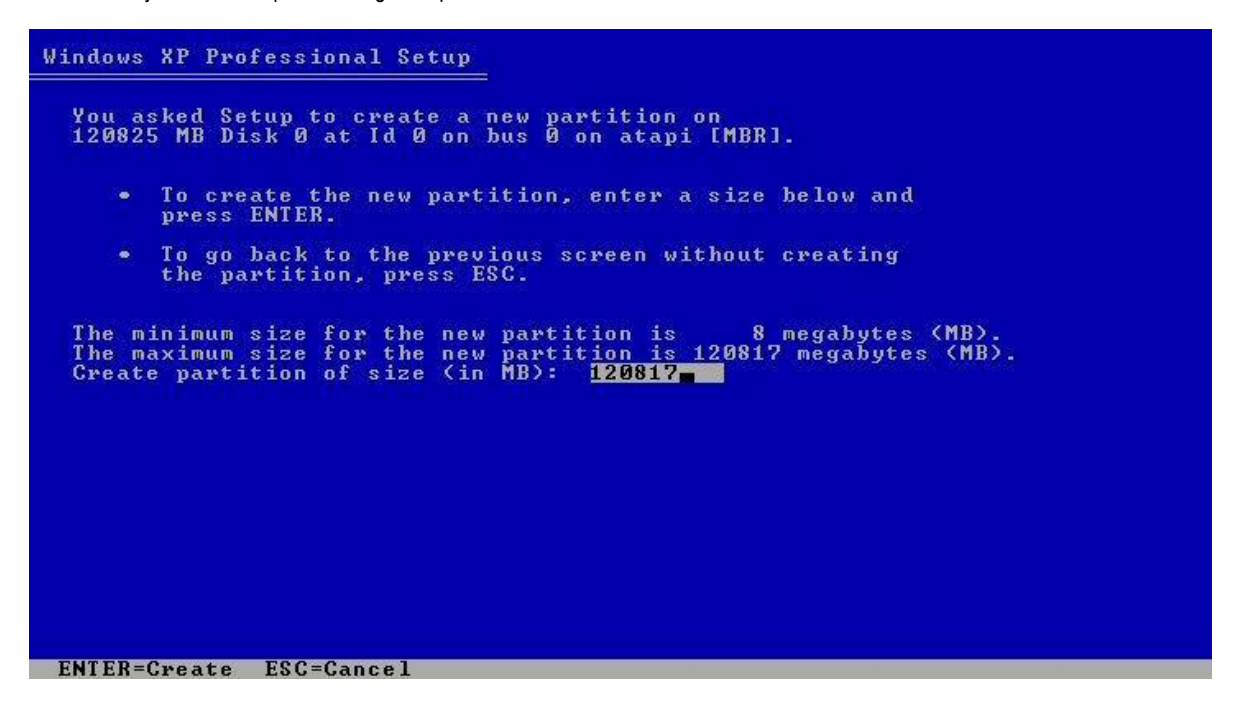

15. The interactive display shows the available disk partitions. This time it displays the new partition that is available for installation. Select the newly created partition and press the **Enter** key to proceed with the installation.

| Windows XP Professional Setup                                                    |                                                      |
|----------------------------------------------------------------------------------|------------------------------------------------------|
| The following list shows the existing p<br>unpartitioned space on this computer. | artitions and                                        |
| Use the UP and DOWN ARROW keys to selec                                          | t an item in the list.                               |
| <ul> <li>To set up Windows XP on the selec</li> </ul>                            | ted item, press ENTER.                               |
| <ul> <li>To create a partition in the unpa</li> </ul>                            | rtitioned space, press C.                            |
| <ul> <li>To delete the selected partition,</li> </ul>                            | press D.                                             |
| 120825 MB Disk 0 at Id 0 on bus 0 on at<br>C: Partition1 [New (Raw)]             | api [MBR]<br>1208 <u>17 MB &lt; 120816 MB free</u> ) |
| Unpartitioned space                                                              | 8 MB                                                 |
|                                                                                  |                                                      |
|                                                                                  |                                                      |
|                                                                                  |                                                      |
|                                                                                  |                                                      |
|                                                                                  |                                                      |
| ENTER=Install D=Delete Partition F3=Qu                                           | it                                                   |

16. The interactive display will present the options for formatting the selected partition. Select Format the partition using the NTFS file system and press the Enter key on the keyboard to continue.

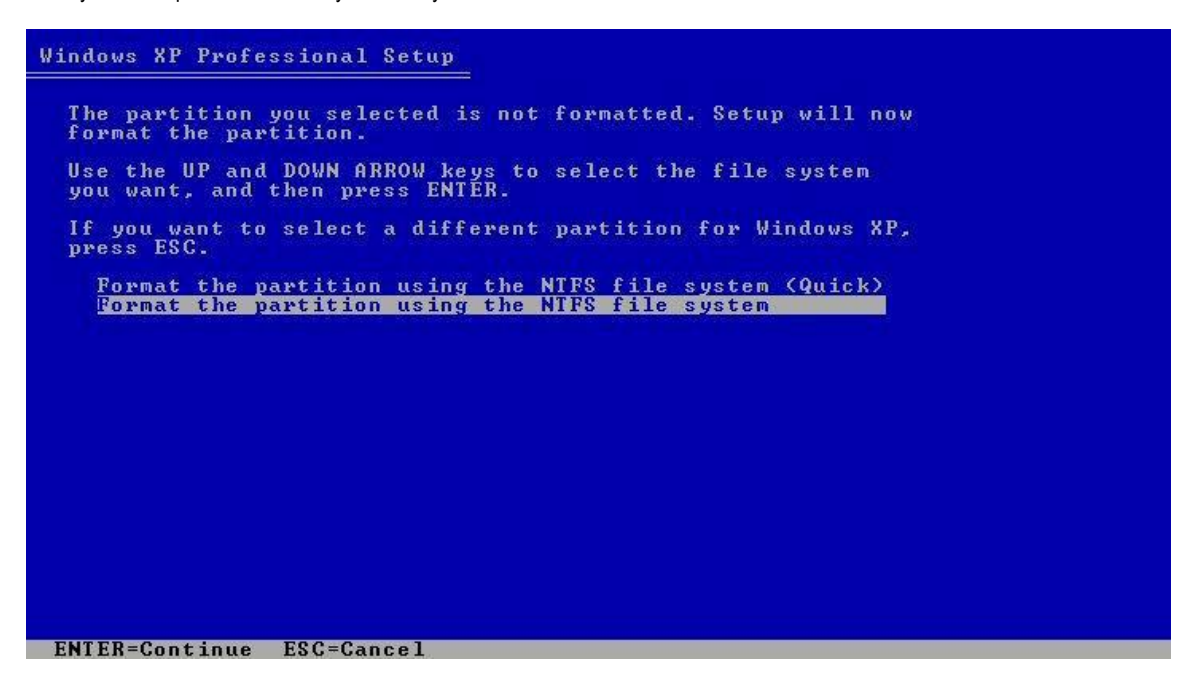

17. Windows XP Professional Setup will start formatting the partition.

|     | T LOUIS G MULLO    | while Secup | formats  | the partition | DN            |
|-----|--------------------|-------------|----------|---------------|---------------|
| C : | Partition1 [New (R | law)]       | 120      | 817 MB < 120  | 0816 MB free) |
|     | on 120825 MB Di    | sk Ø at Id  | 0 on bus | 0 on atapi    | [MBR].        |
|     |                    |             |          |               |               |
|     |                    |             |          |               |               |
|     |                    |             |          |               |               |
|     |                    |             |          |               |               |
|     |                    |             |          |               |               |
|     |                    |             |          |               |               |
|     |                    |             |          |               |               |
|     |                    |             |          |               |               |
|     |                    |             |          |               |               |
| Se  | tup is formatting. | ··          |          |               |               |
| Se  | tup is formatting. | ••• 30:     | <u>,</u> |               |               |

18. After formatting is completed, Windows XP Professional Setup will examine the disks and then proceed to copy the necessary operating system files to the hard disk.

| Windows XP Professional Setup                                                                                                |  |
|----------------------------------------------------------------------------------------------------|--|
| Please wait while Setup copies files<br>to the Windows installation folders.<br>This might take several minutes to complete. |  |
| Setup is copying files 25%                                                                                                   |  |
|                                                                                                    |  |

19. When all files have been copied to the hard disk, Windows XP Professional Setup will restart the computer. Make sure to remove any disk from the floppy drive. Allow Setup to count down to the restart, or press the Enter key to restart the computer.

| Windows XP Professional Setup                                                               |
|---------------------------------------------------------------------------------------------|
| This portion of Setup has completed successfully.                                           |
| If there is a floppy disk in drive A:, remove it.                                           |
| To restart your computer, press ENTER.<br>When your computer restarts, Setup will continue. |
|                                                                                             |
| Your computer will reboot in 10 seconds                                                     |
|                                                                                             |
|                                                                                             |
| ENTED-Destaut Computer                                                                      |
| EMIEN-NEStart Computer                                                                      |

- 20. When the computer reboots, the installation will continue in the GUI mode. The GUI mode installation phase is explained in the next section.
- 21. Follow the instructions on the screen to complete the Windows XP Setup. After completing the Windows XP Setup, drivers, software, and Microsoft® QFEs should be installed.
- 22. Refer to the Driver List located at www.hp.com/support/workstation\_swdrivers for the latest driver set.

23. Install the following Microsoft® QFEs to reduce risk of effects due to known/resolved issues:

| •   | Enhancements and QFEs                                                                                                    | Version / QFE # |
|-----|----------------------------------------------------------------------------------------------------|-----------------|
| • 1 | <ul> <li>Microsoft<sup>®</sup> Windows<sup>®</sup> XP Pro (32 bit) – Resolves issues with 8+ Logical<br/>Cores</li> </ul>   | • QFE 958244    |
| • 2 | <ul> <li>Microsoft<sup>®</sup> Windows<sup>®</sup> XP Pro x64 - Assists in resolution of RAID loading<br/>issues</li> </ul> | • QFE 932755    |

24. Install Video or Storage firmware if needed.

Get connected

hp.com/go/getconnected

Current HP driver, support, and security alerts delivered directly to your desktop

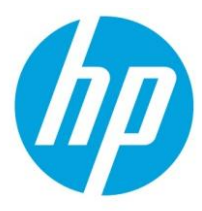

© Copyright 2012 Hewlett-Packard Development Company, L.P. The information contained herein is subject to change without notice. The only warranties for HP products and services are set forth in the express warranty statements accompanying such products and services. Nothing herein should be construed as constituting an additional warranty. HP shall not be liable for technical or editorial errors or omissions contained herein.